Rev. October 2017

## Diocese of Salt Lake City

# **CMG**Connect Safe Environment Existing Profile Login Instructions

## (Printing Certificates)

#### HOW TO PRINT A CERTIFICATE OF COMPLETION

Certificates of Completion are available to view, print, or download <u>24 to 72 hours</u> after completion of training. To log back in, follow steps 1 and 2.

- 1. Select the following link: <u>https://saltlakecity.cmgconnect.org/</u>.
- 2. Select Sign In Here (upper right corner of screen).
  - Type: Username\*, press Enter.
  - Type: Password\*.
  - Select: Log Me In.

### \*Can't remember *Username* or *Password*? Contact Parish, School or Organization's Local Director of Safe Environment

3. Select: My Trainings on left side of screen. Select "Download Certificate". The Certificate of Completion will appear with the option to print or download.